| Classification | ISaGRAF Chine | ese FAQ-1 | 45    |      |           |      |        |
|----------------|---------------|-----------|-------|------|-----------|------|--------|
| Author         | Chun Tsai     | Version   | 1.0.0 | Date | Sep. 2012 | Page | 1 / 30 |

# 如何使用 ISaGRAF 操作 I-8123W 來控制 CANopen Slave 設備?

### <u>註:</u>

下載 FAQ-145 範例

下列部分產品已停產,請參訪 ISaGRAF 網站取得更多新產品資訊: https://www.icpdas.com/en/product/guide+Software+Development\_\_Tools+ISaGRAF

### ● 應用說明

使用 ISaGRAF 程式操作 I-8123W CANopen Master 模組,建立 CANopen 網路並控制在網路上的 CANopen Slave 設備。

ISaGRAF PAC 從以下的版本起 支援操作 I-8123W 透過 CANopen 網路來控制 CANopen slave 設備

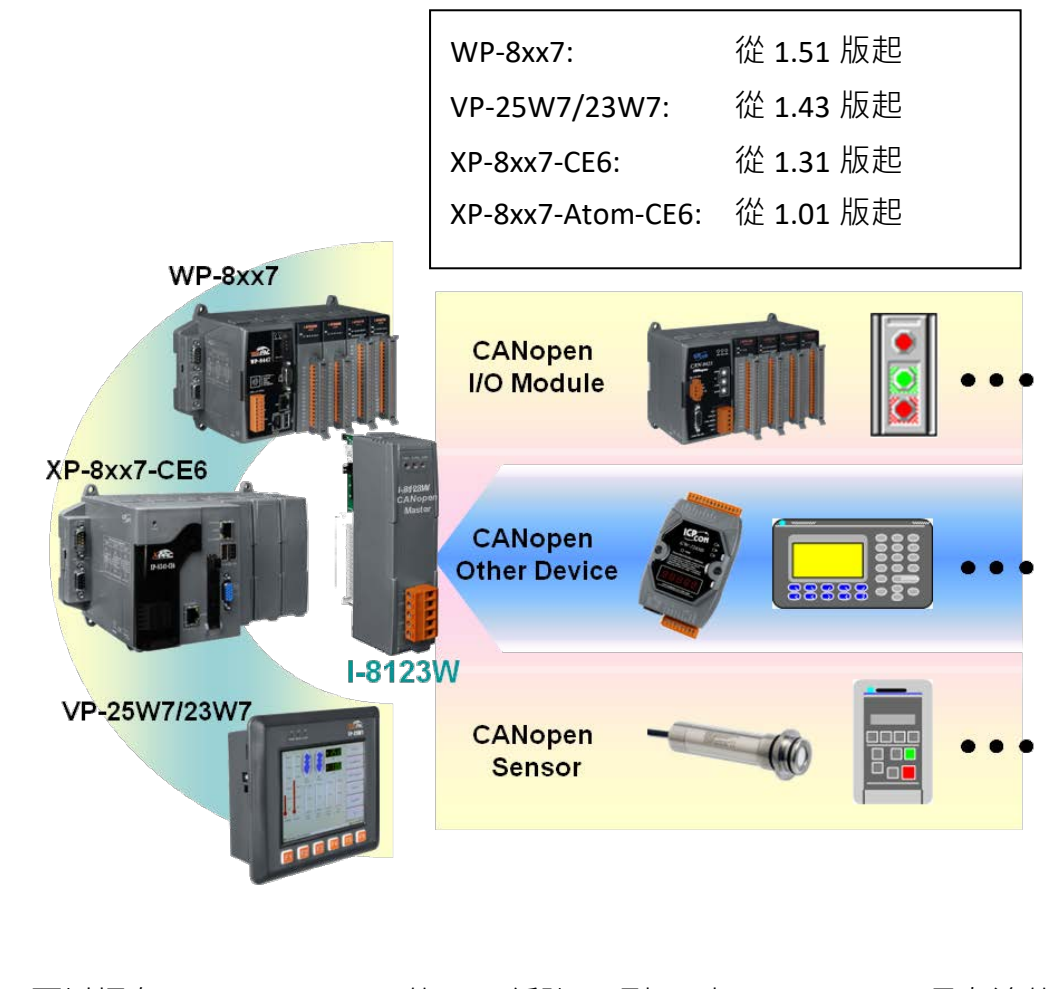

I-8123W 可以插在 XP-8xx7-CE6 PAC 的 slot 編號 1 到 7 上 (XP-8xx7-CE6 最左邊的 I/O slot 編號 是 1),也可以插在 WP-8xx7 的 slot 編號 0 到 7 上,也可以插在 VP-2xW7 的 slot 編號 0 到 2 上。

| Classification | ISaGRAF Chinese FAQ-145 |         |       |      |           |      |        |
|----------------|-------------------------|---------|-------|------|-----------|------|--------|
| Author         | Chun Tsai               | Version | 1.0.0 | Date | Sep. 2012 | Page | 2 / 30 |

### 本文件與 Demo 程式下載:

http://www.icpdas.com/en/faq/index.php?kind=280#751 FAQ-145.

#### ISaGRAF 相關檔案:

https://www.icpdas.com/en/download/index.php?nation=US&kind1=&model=&kw=isagraf

#### I-8123W 相關資訊:

http://www.icpdas.com/en/product/I-8123W-G

#### ● 認識 CAN 與 CANopen 通訊規約的差異

在進入 1.1 節介紹 I-8123W 模組之前,這邊要先介紹 CAN bus 與 CANopen 通訊規約的差異。

CAN bus 是一種通訊介面,可以比喻成類似 RS-485 通訊介面,但通訊的硬體與實施方式和 RS-485 不同。在 CAN 之下又可分為 CANopen 與 DeviceNet 等 2 種,所以 CANopen 與 DeviceNet 符合 CAN bus 的規範。為了方便了解,User 可以把 CANopen 想像成是 RS-485 Modbus RTU 規約,而它的 底層是 RS-485;就像 CANopen 底層是 CAN bus 的關係一樣。

### 每個 CAN bus 封包 (Frame) 格式如下:

| ID | RTR | DLC | 8-byte Data |
|----|-----|-----|-------------|
|----|-----|-----|-------------|

ID 為一個識別編號,若是採用 CAN 2.0A 規範, ID 為 11 個 bit,所以編號可以是 0~7FF (16 進位表示)。若是採用 CAN 2.0B 規範, ID 為 29 個 bit,所以編號可以是 0~1FFFFFFF (16 進位表示)。

CANopen 採用的是 2.0A 規範。RTR 為 1 個 bit · 若值是 1 表示此封包用於 "Remote-transmit requests" · 或簡稱 "Remote frame"。它一般是用來詢問其它 CAN Device "請把對應的資料發過來" · 此時 "8-byte Data" 不使用。

RTR 值若是 0 表示此封包為 "Standard frame" · 它一般是用來把自己的資料發出去給其它 CAN device · 此時 "8-byte Data" 就要使用。而 DLC 指的就是後面的資料有幾個 byte · 可以是 0 ~ 8 個 byte ·

CANopen 的封包符合 CAN bus 封包的規定,但它把 ID 的 11 個 bit 再區分如下:

|  | Function Code, 4 bit | Node ID, 7 bit |
|--|----------------------|----------------|
|--|----------------------|----------------|

Bit 1 ~ 7 指的是 CAN OPEN "Node-ID"或者稱呼為 CANopen 站號,或 CANopen Station No.)。此值可以是 1 ~ 7F (16 進位表示,若以 10 進位表示為 1 ~ 127),值 0 用於一些特殊用途 (比如設定某個 CANopen 站號切換到 "operational state"就是採用 Node ID = 0)。所以一條 CANopen 網路最多可連接 127 個 CANopen device。

| Classification | ISaGRAF Chine | ese FAQ-1 | 45    |      |           |      |        |
|----------------|---------------|-----------|-------|------|-----------|------|--------|
| Author         | Chun Tsai     | Version   | 1.0.0 | Date | Sep. 2012 | Page | 3 / 30 |

Function Code 有 4 個 bit (為 bit 8 ~ 11) · 它定義了 CANopen 封包的用途 · 比如有些用途是要求傳 Application Data 過來 · 有些是設定 Application data 出去....等。在此無法仔細介紹各種 Function code 的用途 · 請參考各別 CANopen Device 的使用手冊。

使用 ISaGRAF PAC 來連接 CAN 或 CANopen Device 時, User 應該要了解有使用到的 CAN Device 的規定, 比如 CANopen 站號是幾號、Application data 是要用那個 Function Code 來傳出,資料格式,...等。

<u>注意</u>:請不要把 CAN Device 與 CANopen Device 混合在同一個 CAN bus 網路上使用,因為 ID 的定義 很有可能會互相衝突。若該網路上連接的都是 CANopen Device,那只要 CANopen 站號不同 (1~127),就不會衝突。

### 1.1 I-8123W 模組簡介

I-8123W 可以提供一個經濟的解決方案的 CANopen 應用,並在 CANopen 的網絡成為 CANopen 主站設備。它的具體標準如下 CIA DS-301 V4.02 和多種通信服務功能從設備進行通信。以下針對 使用 I-8123W 使用時硬體設定要注意的地方做說明。

### 1.1.1 I-8123W 硬體接腳圖

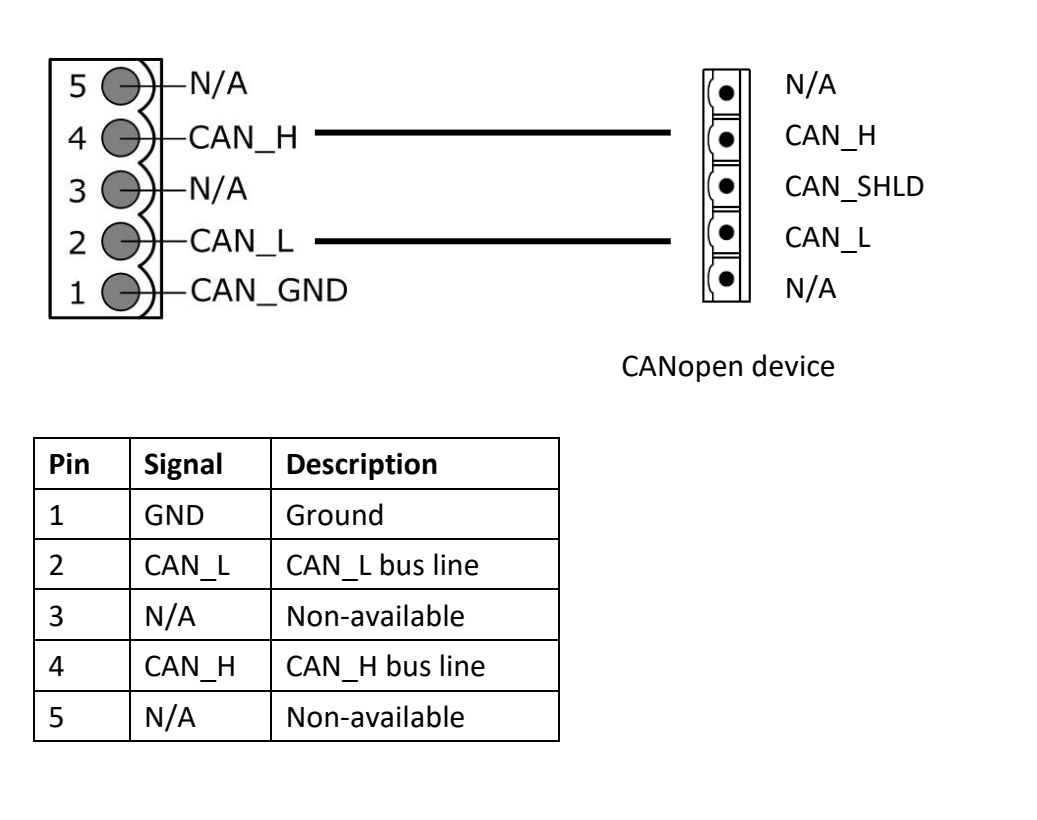

| Classification | ISaGRAF Chine | ISaGRAF Chinese FAQ-145 |       |      |           |      |        |
|----------------|---------------|-------------------------|-------|------|-----------|------|--------|
| Author         | Chun Tsai     | Version                 | 1.0.0 | Date | Sep. 2012 | Page | 4 / 30 |

## 1.1.2 終端電阻與 Firmware 防寫開關

I-8123W 有內建一個 120Ω 終端電阻,可以利用 SW1 設定是否要啟用。通常一個 CAN 的網路上會 有兩個終端電阻。請參考 I-8123W 使用手冊,取得詳細資訊。

http://www.icpdas.com/en/download/show.php?num=1778&model=I-8123W-G

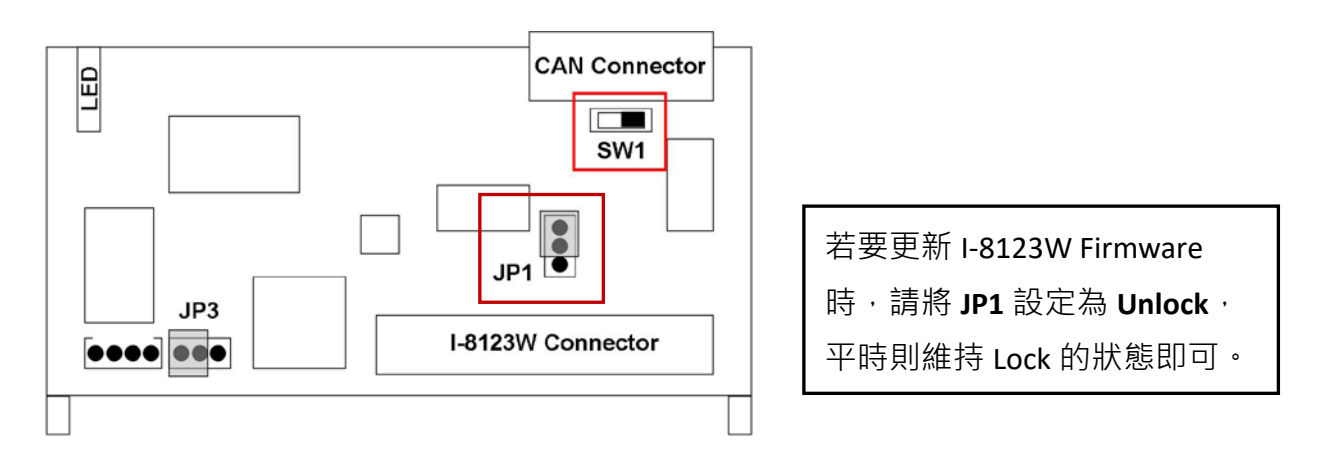

| Jumper | 說明            | 使用     | 方式      |
|--------|---------------|--------|---------|
| SW1    | CAN 端口的終端電阻   | Enable | Disable |
| JP1    | Firmware 防寫開關 | Lock   | Unlock  |

## 1.2 回存 ISaGRAF library 與 ISaGRAF 範例程式

若要編寫 ISaGRAF 專案來連接 CANopen Device,首先必須回存以下必要的檔案到 PC/ISaGRAF 內。

- 1. I/O board "i-8123W.bia"
- 2. C-function block "PDO\_RxTx.fia"
- 3. C-function block "SDO\_RxTx.fia"

您可從 http://www.icpdas.com/en/faq/index.php?kind=280#751 FAQ-145 下載檔案

faq\_145\_chinese.zip · 內含此 PDF 檔、範例程式 (faq145\_1.pia ~ faq145\_3.pia) 與 上述檔案。 請先將它們回存到你的 PC / ISaGRAF 上。

若不熟悉 ISaGRAF 軟體,請參考 "ISaGRAF 使用手冊" 第 1.1 與 1.2 節 與 第 2 章,可於網頁找到 http://www.icpdas.com/en/download/show.php?num=333&nation=US&kind1=&model=&kw=isagraf

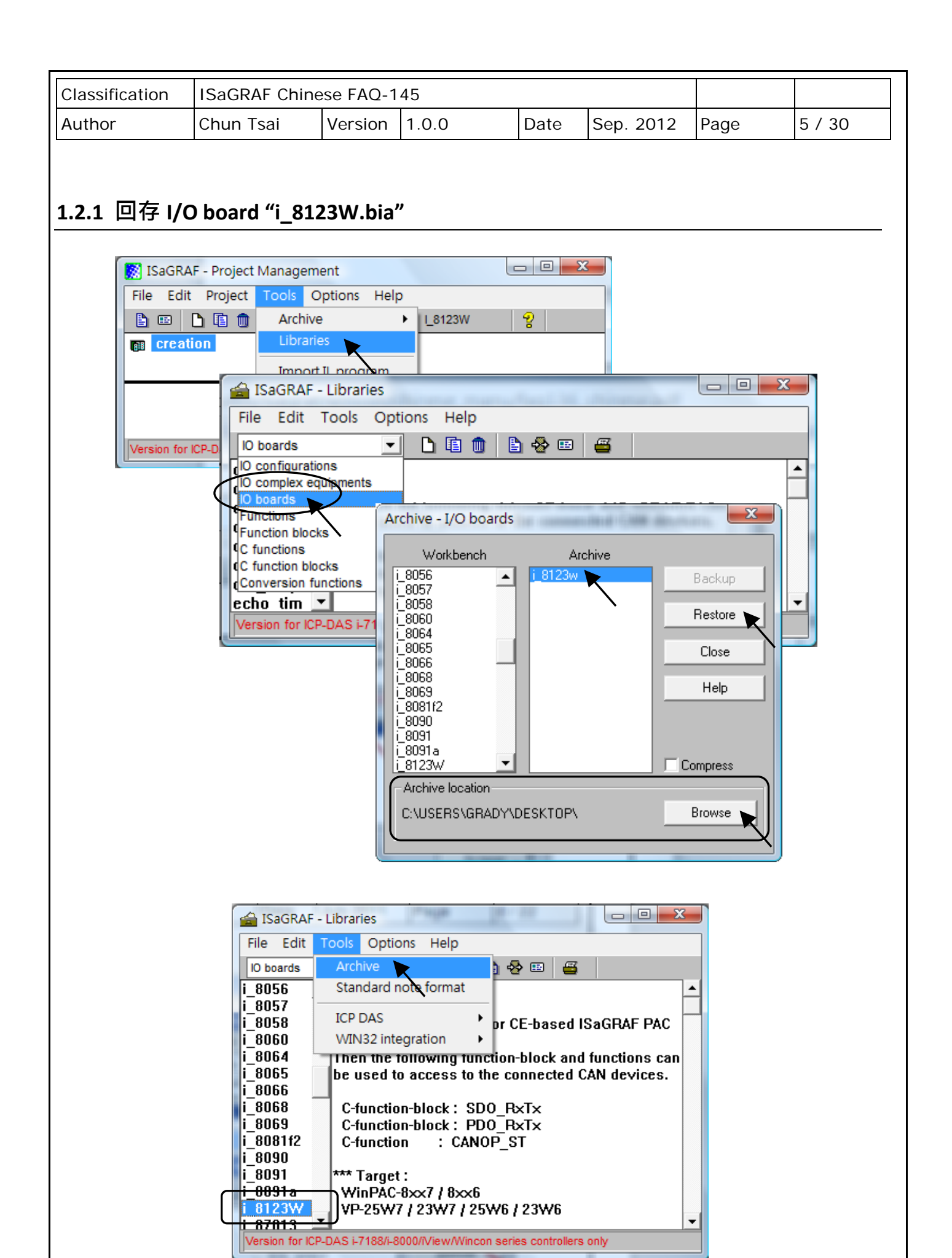

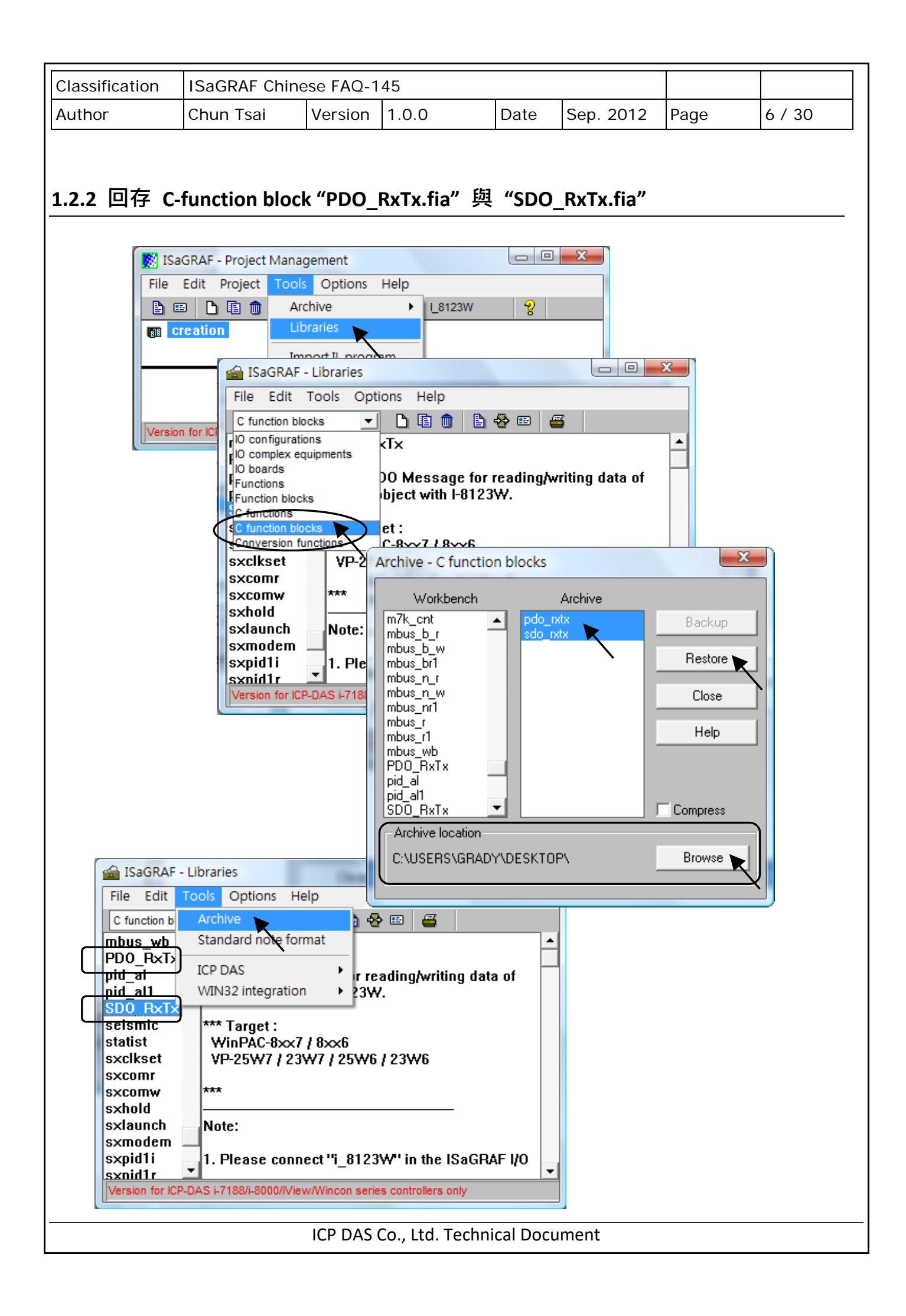

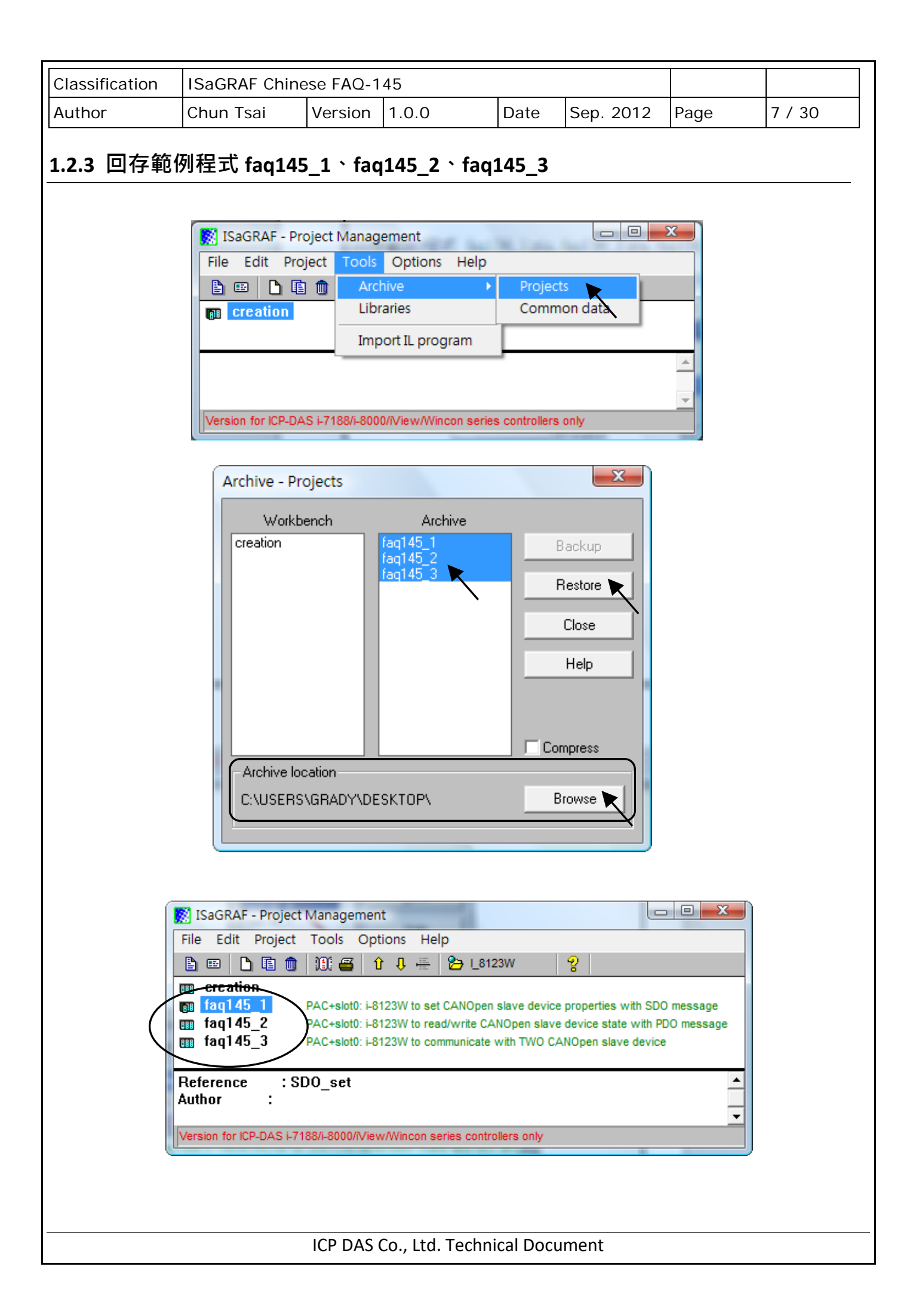

| Classification | ISaGRAF Chinese FAQ-145 |         |       |      |           |      |        |
|----------------|-------------------------|---------|-------|------|-----------|------|--------|
| Author         | Chun Tsai               | Version | 1.0.0 | Date | Sep. 2012 | Page | 8 / 30 |

### 1.3 ISaGRAF PAC 操作 I-8123W 的程式說明

| faq145_1 | 使用 SDO message 寫出/讀取 CANopen 的設定值    |
|----------|--------------------------------------|
| faq145_2 | 使用 PDO message 寫出/讀取 CANopen 的狀態值    |
| faq145_3 | 綜合練習.使用 I-8123 控制多個 CANopen Slave 設備 |

要在 XP-8347-CE6/XP-8747-CE6、WP-8447/WP-8847/WP-8437/WP-8837 與 VP-25W7/VP-23W7 等。ISaGRAF PAC 內啟用 I-8123W 卡片·必須先確定 ISaGRAF Driver 版本是否符合本文件第一頁 所列的版本。

接下來需在 ISaGRAF - IO connection 內,正確的 I/O slot 編號上連接 "i\_8123W"。下圖顯示範例 程式 faq145 3 內,啟用了 1 張 I-8123W 卡於 ISaGRAF PAC 的 slot 1 上。

### 注意:

- A. XP-8xx7-CE6 最左邊的 I/O slot 編號是 1。
- B. WP-8xx7 與 VP-25W7/VP-23W7 最左邊的 I/O slot 編號是 0。

### 1.3.1 I/O board "i\_8123W" 連結說明

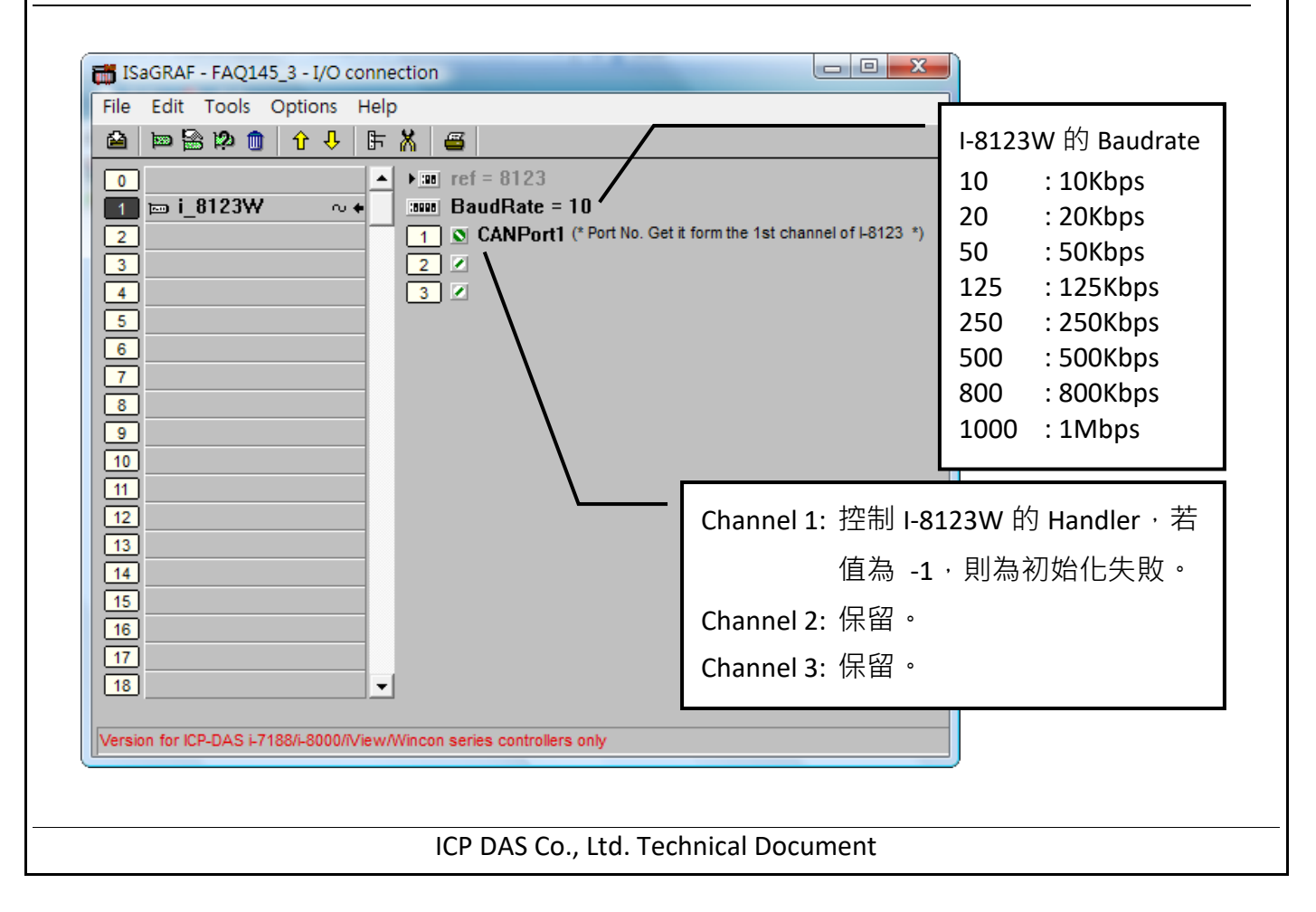

| Classification | ISaGRAF Chine | se FAQ-1 | 45    |      |           |      |        |
|----------------|---------------|----------|-------|------|-----------|------|--------|
| Author         | Chun Tsai     | Version  | 1.0.0 | Date | Sep. 2012 | Page | 9 / 30 |

## 1.3.2 C-function block "PDO\_RxTx" 使用說明

### ● PDO (Process Data Object) 簡介

**進程數據物件 (PDO)** 協定可用來在許多節點之間交換即時的資料。可透過一個 PDO,傳送最多 8 位元組(64 位元)資料給一設備,或由一設備接收最多 8 位元組(64 位元)的資料。

一個 PDO 可以由物件字典中幾個不同索引的資料組成,在 ISaGRAF 中 User 可以使用 C-function block PDO\_RxTx 與 CANopen 設備作溝通。

## ● C-function block "PDO\_RxTx" 外觀

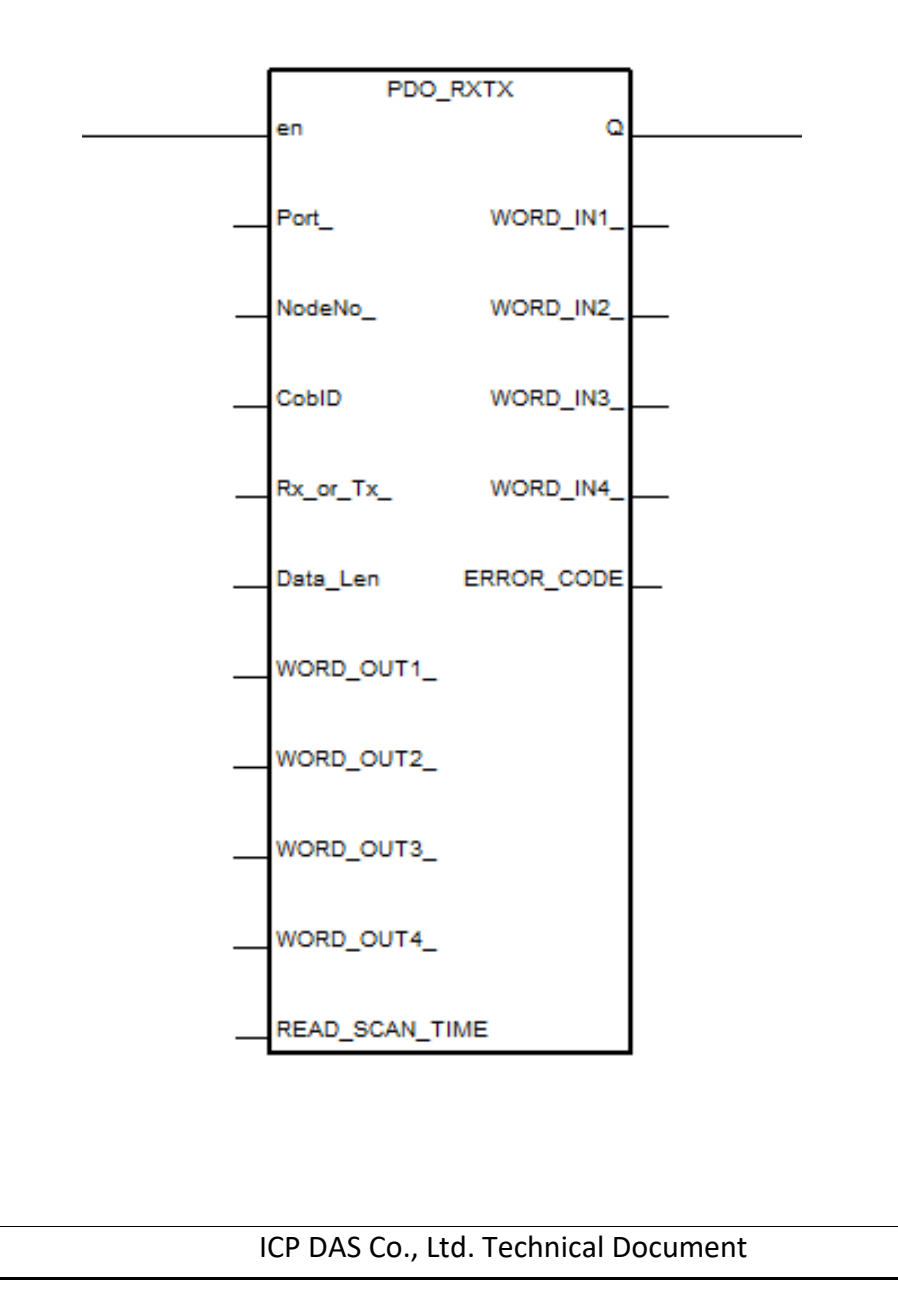

| Classification | ISaGRAF Chine | ISaGRAF Chinese FAQ-145 |       |      |           |      |         |
|----------------|---------------|-------------------------|-------|------|-----------|------|---------|
| Author         | Chun Tsai     | Version                 | 1.0.0 | Date | Sep. 2012 | Page | 10 / 30 |

## ● C-function block "PDO\_RxTx" 參數說明

## 傳入參數:

| 參數名稱                    | 型態      | 說明                                          |
|-------------------------|---------|---------------------------------------------|
| En                      | Boolean | 如果該值為 True,該 Function Block 才會有作用           |
| Port_                   | Integer | 該參數可從 IO connection 中·I-8123W 的通道 1 取得      |
| NodeNo_                 | Integer | 與該 COBID 關聯的 Slave Device Node-ID           |
| CobID                   | Integer | CAN 物件編號                                    |
| Rx_or_Tx                | Boolean | 如果是 TURE 則是將 WORD_OUT1_~4_ 的值寫到 PDO ID 中    |
|                         |         | 如果是 FALSE 則是將 PDO ID 的狀態讀回到 WORD_IN1_~4 中   |
| Data_Len Intege         |         | 如果 Rx_or_Tx 為 TRUE                          |
|                         |         | 欲寫出的資料長度·單位為 byte 且不得大於 8                   |
|                         |         | 若填 1 則寫出 WORD_OUT1_的低字節 (low byte)          |
|                         |         | 若填 3 則寫出 WORD_OUT1_與 WORD_OUT2_的低字節         |
|                         |         | 如果 Rx_or_Tx 為 FALSE <sup>,</sup> 則無作用請填入 0  |
| WORD_OUT1_              | Integer | 如果 Rx_or_Tx 的欄位為 TRUE · 則為欲寫出的資料 · 每個       |
| WORD_OUT2_<br>WORD_OUT3 |         | 欄位的值必須介於-32767~65535 之間‧否則該資料不會             |
| WORD_OUT4_              |         | 被寫出。如果 Rx_or_Tx 的欄位為 FALSE,則這些欄位            |
|                         |         | 無作用·請都填入 0                                  |
| READ_SCAN_TIME          | Timer   | 如果 Rx_or_Tx 的欄位為 TRUE,則該欄位沒有作用,             |
|                         |         | <b>請填入 T#0s</b> 。如果 Rx_or_Tx 的欄位為 FALSE,若填入 |
|                         |         | T#1s 則為每秒讀回該 PDO ID 的狀態值。                   |

| Classification | ISaGRAF Chinese FAQ-145 |         |       |      |           |      |         |
|----------------|-------------------------|---------|-------|------|-----------|------|---------|
| Author         | Chun Tsai               | Version | 1.0.0 | Date | Sep. 2012 | Page | 11 / 30 |

返回參數:

| 返回值                   | 型態      | 說明                                              |  |  |
|-----------------------|---------|-------------------------------------------------|--|--|
| Q_                    | Boolean | TRUE: 與 NodeNo_ 的設備通訊良好                         |  |  |
|                       |         | FALSE:與 NodeNo_ 的設備通訊異常                         |  |  |
| WORD_IN1_             | Integer | 如果 Rx_or_Tx 的欄位為 TRUE <sup>,</sup> 則這些欄位可不填任何參數 |  |  |
| WORD_IN2_<br>WORD_IN3 |         | 如果 Rx_or_Tx 的欄位為 FALSE · 則這些欄位才有作用並顯示           |  |  |
| WORD_IN4_             |         | 讀回的狀態值,讀回的值介於 -32768~32767                      |  |  |
| ERROR_CODE_           | Integer | 錯誤碼:                                            |  |  |
|                       |         | 1: 成功                                           |  |  |
|                       |         | -27: 寫出的資料不正確                                   |  |  |
|                       |         | -28: COB-ID 不存在,或是錯誤的                           |  |  |
|                       |         | -36: 通訊逾時                                       |  |  |
|                       |         | -37: 資料的長度設定不正確                                 |  |  |
|                       |         | -256: 寫出資料有誤                                    |  |  |
|                       |         | -257: 設備斷線                                      |  |  |

| Classification | ISaGRAF Chinese FAQ-145 |         |       |      |           |      |         |
|----------------|-------------------------|---------|-------|------|-----------|------|---------|
| Author         | Chun Tsai               | Version | 1.0.0 | Date | Sep. 2012 | Page | 12 / 30 |

## 1.3.3 C-function block "SDO\_RxTx" 使用說明

### ● SDO (Service Data Object) 簡介

**服務資料物件 (SDO)** 可用來存取遠端節點的物件字典,讀取或設定其中的資料。提供物件字典的節點稱為 SDO server,存取物件字典的節點稱為 SDO client。SDO 通訊一定由 SDO client 開始, 並提供初始化相關的參數。在 ISaGRAF 中 User 可以使用 C-function block "SDO\_RxTx" 設定/讀取 CANopen 設備的相關參數。

## ● C-function block "SDO\_RxTx"外觀

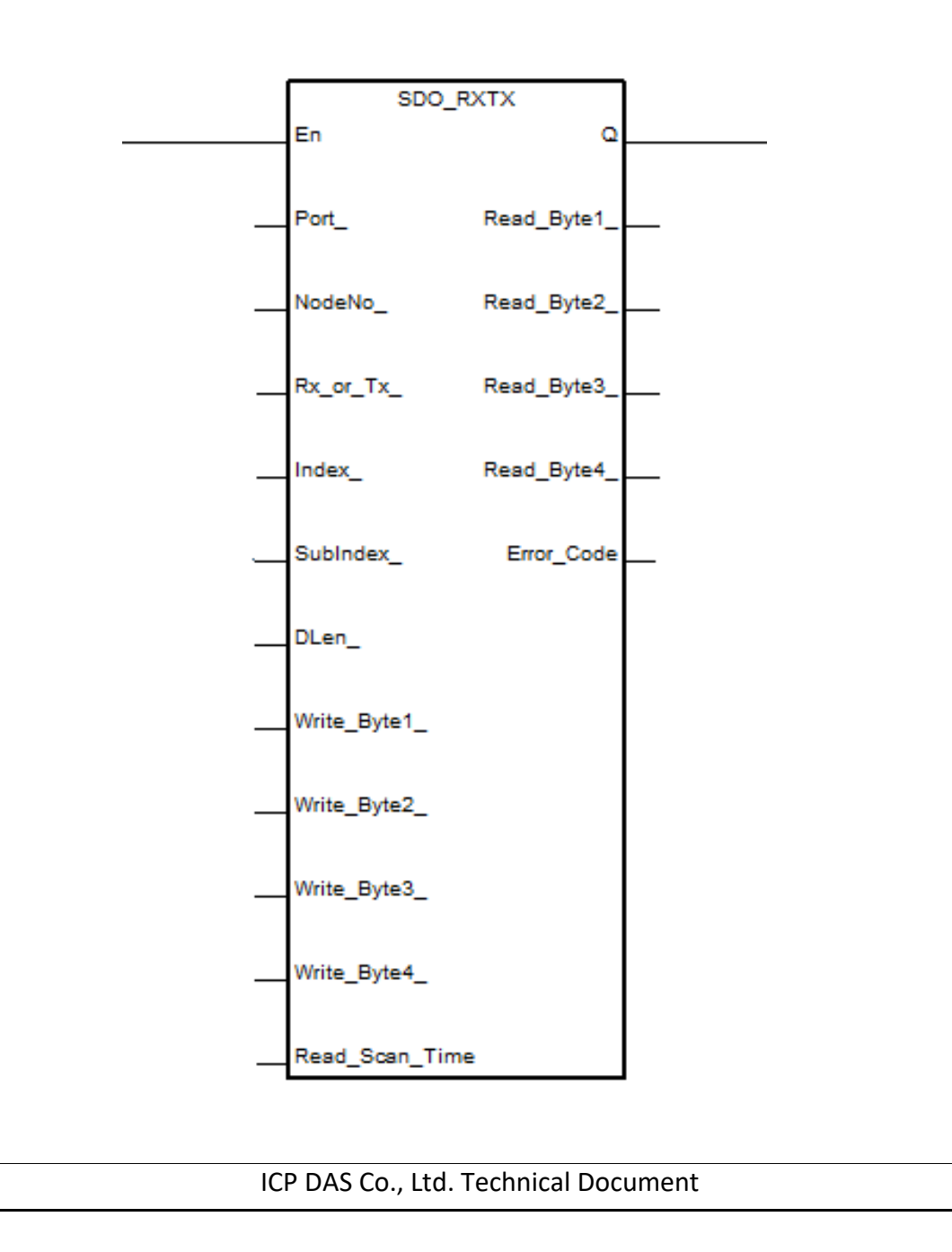

| Classification | ISaGRAF Chinese FAQ-145 |         |       |      |           |      |         |
|----------------|-------------------------|---------|-------|------|-----------|------|---------|
| Author         | Chun Tsai               | Version | 1.0.0 | Date | Sep. 2012 | Page | 13 / 30 |

## ● C-function block "SDO\_RxTx" 參數說明

傳入參數:

| 參數名稱                        | 型態      | 說明                                                  |
|-----------------------------|---------|-----------------------------------------------------|
| En                          | Boolean | 如果該值為 True · 該 Function Block 才會有作用                 |
| Port_                       | Integer | 該參數可從 IO connection 中 · I-8123W 的通道 1 取得            |
| NodeNo_                     | Integer | 與該 COBID 關聯的 Slave Device Node-ID                   |
| Rx_or_Tx                    | Boolean | 如果是 TURE 則將 Write_Byte1_~ 4_ 的值寫到指定物件中              |
|                             |         | 如果是 False 則將指定物件的狀態讀回到 Read_byte1_~ 4 中             |
| Index_                      | Integer | Slave Device 指定物件在物件字典裡的 Index                      |
| SubIndex                    | Integer | Slave Device 指定物件在物件字典裡的 Subindex                   |
| Data_Len                    | Integer | 如果 Rx_or_Tx 為 TRUE                                  |
|                             |         | 則為欲寫出的資料長度,單位為 byte 且不得大於 4                         |
|                             |         | 若填 1 則寫出 Write_Byte1_                               |
|                             |         | 若填 2 則寫出 Write_Byte1_與 Write_Byte2_                 |
|                             |         | 如果 Rx_or_Tx 為 FALSE <sup>,</sup> 則無作用請填入 0          |
| Write_Byte1_                | Integer | 如果 Rx_or_Tx 的欄位為 TRUE · 則為欲寫出的資料 · 每個               |
| Write_Byte2_<br>Write Byte3 |         | 欄位的值必須介於-128~255 之間·否則該資料不會被寫出                      |
| Write_Byte4_                |         | 如果 Rx_or_Tx 的欄位為 FALSE,則這些欄位無作用,請都                  |
|                             |         | 填入 0                                                |
| READ_SCAN_TIME              | Timer   | 如果 Rx_or_Tx 的欄位為 TRUE,則該欄位沒有作用,請                    |
|                             |         | <b>填入 T#0s</b> 。如果 Rx_or_Tx 的欄位為 FALSE · 若填入 T#1s 則 |
|                             |         | 為每秒讀回該 SDO 的狀態值                                     |

| Classification | ISaGRAF Chinese FAQ-145 |         |       |      |           |      |         |
|----------------|-------------------------|---------|-------|------|-----------|------|---------|
| Author         | Chun Tsai               | Version | 1.0.0 | Date | Sep. 2012 | Page | 14 / 30 |

返回參數:

| 返回值                       | 類型      | 說明                                             |
|---------------------------|---------|------------------------------------------------|
| Q_                        | Boolean | TRUE: 與 NodeNo_ 的設備通訊良好                        |
|                           |         | FALSE: 與 NodeNo_ 的設備通訊異常                       |
| Read_Byte1_               | Integer | 如果 Rx_or_Tx 的欄位為 TRUE <sup>,</sup> 則這些欄位可以不填任何 |
| Read_Byte2_<br>Read_Byte3 |         | 參數。如果 ₨_or_т 的欄位為 ₣₳₣₣.則這些欄位才有作用               |
| Read_Byte4_               |         | 並顯示讀回的狀態值·讀回的值介於 0~255                         |
| ERROR_CODE_               | Integer | 錯誤碼:                                           |
|                           |         | 1: 成功                                          |
|                           |         | -36: 通訊逾時                                      |
|                           |         | -37: 資料長度設定有誤                                  |
|                           |         | -256: 寫出資料有誤                                   |
|                           |         | -257: 設備斷線                                     |

| Classification | ISaGRAF Chinese FAQ-145 |         |       |      |           |      |         |
|----------------|-------------------------|---------|-------|------|-----------|------|---------|
| Author         | Chun Tsai               | Version | 1.0.0 | Date | Sep. 2012 | Page | 15 / 30 |

## 1.3.4 C-function block "CanOp\_st"使用說明

### ● CanOp\_st 簡介

在操作 CANopen 設備前,需要先使用 CanOp\_st 的 C-function block 將 CANopen 設備加入網路中, 之後才可以對該設備進行操作 (利用 "PDO\_RxTx" 或 "SDO\_RxTx")。

## ● C-function "CanOp\_st" 參數說明

傳入參數:

| 參數名稱  | 型態      | 說明                                     |  |  |  |  |
|-------|---------|----------------------------------------|--|--|--|--|
| PORT_ | Integer | 該值需填入 I/O board "i_8123W" channel 1 的值 |  |  |  |  |
| BOO_  | Boolean | 可以指定偵測斷線的模式                            |  |  |  |  |
|       |         | True:使用 Heart Beat 的方式                 |  |  |  |  |
|       |         | False: 使用 Guarding 的方式                 |  |  |  |  |
|       |         | 此參數功能自下列 PAC 版本起開始支援:                  |  |  |  |  |
|       |         | WP-8xx7: 從 1.43 版起                     |  |  |  |  |
|       |         | VP-25W7/23W7: 從1.35版起                  |  |  |  |  |
|       |         | XP-8xx7-CE6: 從 1.23 版起                 |  |  |  |  |
| ID_   | Integer | CANopen 設備的 ID · 該值介於 1 ~ 127          |  |  |  |  |
| TOUT_ | Integer | 填入指定逾時的時間,該值介於0~65535,單位為微秒            |  |  |  |  |

返回參數:

| 參數名稱 | 型態      | 說明                 |
|------|---------|--------------------|
| Q_   | Boolean | True: 成功加入該設備至網路中  |
|      |         | False: 尚未加入該設備至網路中 |

| Classification | ISaGRAF Chinese FAQ-145 |         |       |      |           |      |         |
|----------------|-------------------------|---------|-------|------|-----------|------|---------|
| Author         | Chun Tsai               | Version | 1.0.0 | Date | Sep. 2012 | Page | 16 / 30 |

### 1.4 測試範例程式

範例程式功能說明:

| faq145_1 | 使用 SDO message 寫出/讀取 CANopen Slave 設備的設定值 |
|----------|-------------------------------------------|
| faq145_2 | 使用 PDO message 寫出/讀取 CANopen Slave 設備的狀態值 |
| faq145_3 | 綜合練習,使用 I-8123 控制多個 CANopen Slave 設備      |

### 1.4.1 測試範例 faq145\_1

### 測試的硬體設備

- 1. ISaGRAF PAC(CE based) X 1 (例如: WP-8447)
- 2. I-8123W CANopen Master X 1
- 3. CAN-8423 X 1 (用來當作 CANopen slave Device)
- 4. I-87057W X1 ` I-8051W X1 ` I-8024W X1 ` I-8017HW X1

### 硬體的初始設定

- 1. 將 I-8123W 插於 ISaGRAF PAC slot 1
- 2. 將 I-8057W、I-8051W、I-8024W、I-8017HW 依序插於 CAN-8423 上
- 3. 將 CAN-8423 面板上的 BAUD 旋鈕轉至 0 (baudrate 為 10kbps), ID MSB 旋扭轉至 0、 ID LSB 旋鈕轉至 1 (將 ID 設為 1),如下圖所示:

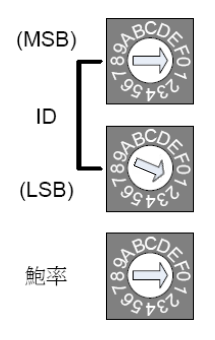

- 4. 將 CAN-8423 上的 I-8057 的每個 DO 訊號 · 接至 I-8051W 對應的 DI channel 上
- 5. 將 CAN-8423 上的 I-8024 的每個 AO 訊號,接至 I-8017HW 對應的 AI channel 上

| СІ              | assification                                    | ISaGRAF Chi                                                                                                    | nese FAQ-1                            | 45                                                                                                    |                                       |                                        |                         |                    |
|-----------------|-------------------------------------------------|----------------------------------------------------------------------------------------------------|---------------------------------------|----------------------------------------------------------------------------------------------------|---------------------------------------|----------------------------------------|-------------------------|--------------------|
| Aι              | uthor                                           | Chun Tsai                                                                                                    | Version                               | 1.0.0                                                                                                    | Date                                  | Sep. 2012                              | Page                    | 17 / 30            |
| 6.              | CAN Bus 接線                                      | 圖<br>5<br>4<br>3<br>2<br>1<br>1<br>1<br>1<br>8123                                                                                                    | N/A<br>CAN_H<br>N/A<br>CAN_L<br>CAN_G |                                                                                                    | CAN-8                                 | A<br>CAN_H<br>CAN_SHLD<br>CAN_L<br>N/A | 1                       |                    |
| 7.<br><b>1.</b> | CAN-8423 詳<br>http://www.id<br><b>4.2 如何使</b> 月 | 細的設定,可<br>pdas.com/en/<br><b>用範例程式</b> 打                                                                                                    | 全卜列網站<br>download/<br><b>操作 CAN-</b>  | 峾卜載使用手<br>show.php?nu<br>- <b>8423</b>                                                                                            | ₩<br>m=1778&ı                         | model=I-8123                           | W-G                     |                    |
| 1.              | 將 ISaGRAF p<br>若不熟悉 ISaG<br>http://www.ic       | roject 重新編<br>GRAF 軟體,請<br>pdas.com/en/                                                                                                    | 」<br>譯後・下輩<br>≸參考"ISa<br>download/    | 載到 ISaGRAF<br>GRAF 使用手<br>show.php?nu                                                                                             | ————————————————————————————————————— | L與1.2節與<br>ation=US&kin                | 聲 第 2 章 ∘<br>d1=&model= | &kw=isagraf        |
| 2.              | ☆ Spy lists 「<br>有對應的變化                         | ・ 広义変要<br>、 如下圖。<br>「ISaGRA<br>File Edit<br>「」」」<br>CANPort1<br>ReadByte01<br>ReadByte02<br>ReadByte02<br>WriteByte02<br>WriteByte03<br>SDOErrorCod<br>NIT<br>SDO_ReadEr<br>SDOWriteEr<br>TMP<br><end lists<="" of="" th=""><th>EX VVIITEBY</th><th>:LIST1 - List of va<br/>Help<br/>: Q<br/>J<br/>J<br/>J<br/>J<br/>J<br/>J<br/>J<br/>J<br/>J<br/>J<br/>J<br/>J<br/>J<br/>J<br/>J<br/>J<br/>J<br/>J<br/>J</th><th>in series contr</th><th>I、可以有到<br/>ent</th><th></th><th>J1 <sup>~</sup> U4</th></end> | EX VVIITEBY                           | :LIST1 - List of va<br>Help<br>: Q<br>J<br>J<br>J<br>J<br>J<br>J<br>J<br>J<br>J<br>J<br>J<br>J<br>J<br>J<br>J<br>J<br>J<br>J<br>J | in series contr                       | I、可以有到<br>ent                          |                         | J1 <sup>~</sup> U4 |
| 3.              | 改變這些變數<br>1 時,代表輸                               | 如主要是用來改<br>出的型態為電                                                                                                    | 牧變插於 C<br>記流・若數(                      | AN-8423 上的<br>值為 0 時・代                                                                                                    | 勺 Ⅰ-8024V<br>え輸出的                     | V AO 的輸出<br>型態為電壓                      | 型態,若將<br>。              | 數值改變為              |
|                 |                                                 |                                                                                                    | ICP DAS                               | Co., Ltd. Tech                                                                                                    | nical Docu                            | ment                                   |                         |                    |

| Classification                                                                                                    | Classification ISaGRAF Chinese FAQ-145                  |                            |                        |                  |               |                   |                |  |  |
|----------------------------------------------------------------------------------------------------|---------------------------------------------------------|----------------------------|------------------------|------------------|---------------|-------------------|----------------|--|--|
| Author                                                                                                    | Chun Tsa                                                | i Version                  | 1.0.0                  | Date             | Sep. 2012     | Page              | 18 / 30        |  |  |
| 1.5 範例 faq145_3 - ISaGRAF PAC 控制兩台 CAN-8423<br>● ISaGRAF 專案的架構:<br>包含一個 ST 程式 (AddNode) · 三個 LD 程式 (SDO_Proc ` PDO_DIO1 ` PDO_AIO1)<br>「IsaGRAF - FAQ145_3 - Programs<br>「Ie Make Project Tools Debug Options Help<br>Begin: Configure the analog output type of the slave, D = 1<br>Configure the analog output type of the slave, D = 1<br>Configure the state of DVDO of CANOpen slave<br>Functions: Configure the state of DVDO of CANOpen slave<br>Functions: Configure the slave of DVDO of CANOpen slave<br>Functions: Configure the slave of DVDO of CANOpen slave<br>Functions: Configure the slave of DVDO of CANOpen slave<br>Functions: Configure the slave of DVDO of CANOpen slave<br>Functions: Configure the |                                                         |                            |                        |                  |               |                   |                |  |  |
|                                                                                                    | Versio                                                  | n for ICP-DAS i-7188/i-800 | 0/Wiew/Wincon series ( | controllers only | ý             | IJ                |                |  |  |
| ● 範例中 CAN-                                                                                                    | -8423 的                                                 | 設定                         |                        |                  |               |                   |                |  |  |
| 本範例連接兩台                                                                                                    | CAN-8423                                                | 3                          |                        |                  |               |                   |                |  |  |
| 1. 一台 ID 設定為                                                                                                    | 🗟 1 <sup>,</sup> Buad                                   | drate 設定為 10               | Kbps,依序插               | ≣上 Ⅰ-80!         | 57W ` I-8051V | V ` I-8024W       | 、              |  |  |
| I-8017HW ° I-8                                                                                                    | 3057 的每                                                 | 種 DO 訊號接                   | 至 I-8051W              | 對應的              | DI 通道上,I      | - <b>8024W</b> 的争 | 尋個 AO 訊號       |  |  |
| 接至 I-8017H                                                                                                    | ₩ 對應的                                                   | I AI 通道上。                  |                        |                  |               |                   |                |  |  |
| 2. 一台 ID 設定為                                                                                                    | 🗟 3 · Baud                                              | drate 設定為 10               | Kbps,依序插               | ≣上 Ⅰ-80          | 57W ` I-8051V | V。最後 Ⅰ-80         | <b>)57</b> 的每個 |  |  |
| DO 訊號接至                                                                                                    | I-8051W                                                 | 討應的 DI 通道_                 | ⊢∘                     |                  |               |                   |                |  |  |
| (+(                                                                                                    |                                                         |                            |                        |                  |               |                   |                |  |  |
| ● ISaGRAF 變數                                                                                                    | 权表                                                      |                            |                        |                  |               |                   |                |  |  |
| 名稱                                                                                                    |                                                         | 型態                         | 屬性                     | 說明               |               |                   |                |  |  |
| CAN_OPEN2_ID                                                                                                    | 1                                                       | Boolean                    | Internal               | 內部係              | 使用            |                   |                |  |  |
| INIT                                                                                                    |                                                         | Boolean                    | Internal               | 程式初              | 刀始化旗標         |                   |                |  |  |
| ТМР                                                                                                    |                                                         | Boolean                    | Internal               | 內部쿁              | 昏存            |                   |                |  |  |
| DoWriteEn                                                                                                    |                                                         | Boolean                    | Internal               | 寫出 [             | DO 狀態的旗樹      | Ш<br>Т            |                |  |  |
| DIReadEn                                                                                                    |                                                         | Boolean                    | Internal               | 讀取 C             | JI 狀態的旗標      |                   |                |  |  |
| AOWriteEn                                                                                                    |                                                         | Boolean                    | Internal               | 寫出A              | AO 狀態的旗樽      | Ш<br>П            |                |  |  |
| AIReadEn                                                                                                    |                                                         | Boolean                    | Internal               | 讀取 A             | AI 狀態的旗標      |                   |                |  |  |
| Slave1_status                                                                                                    |                                                         |                            |                        |                  |               |                   |                |  |  |
| Slave3_status                                                                                                    | Slave3_status     Boolean     Internal     ID:3 設備的在線狀態 |                            |                        |                  |               |                   |                |  |  |
|                                                                                                    |                                                         |                            |                        |                  |               |                   |                |  |  |

| Classification         | ISaGRA                              | Chinese FAQ-14 | 5        |                       |                 |            |           |  |  |
|------------------------|-------------------------------------|----------------|----------|-----------------------|-----------------|------------|-----------|--|--|
| Author                 | Chun Ts                             | ai Version     | 1.0.0    | Date                  | Sep. 2012       | Page       | 19 / 30   |  |  |
| Change_Output          | _Enable                             | Boolean        | Internal | 啟動改                   | 變目前 DO 狀        | 態的旗標       |           |  |  |
| temp                   |                                     | Boolean        | Internal | 内部使用                  |                 |            |           |  |  |
| CAN_SLave3_D           | 101~16                              | Boolean        | Internal | ID:3 設                |                 |            |           |  |  |
| CAN_SLave1_D           | 101~16                              | Boolean        | Internal | ID:1 設                | 備 DI 的狀態        |            |           |  |  |
| SDO_WRITE_ST           | ATUS                                | Boolean        | Internal | ID:1 設                | 備在線的狀態          |            |           |  |  |
| SDO_READ_STA           | TUS                                 | Boolean        | Internal | ID:1 設                | 備在線的狀態          |            |           |  |  |
| SDOWriteEn             |                                     | Boolean        | Internal | 寫出ID                  | <b>:1</b> 設備的設定 | Ē          |           |  |  |
| SDOReadEn              |                                     | Boolean        | Internal | 讀取 ID                 | <b>:1</b> 設備的設定 | Ē          |           |  |  |
| Slave1NotInit          |                                     | Boolean        | Internal | 顯示初                   | 始化 ID:1 設備      | <b></b>    | 否有送出      |  |  |
| Slave3NotInit          |                                     | Boolean        | Internal | 顯示初                   | 始化 ID:3 設備      | <b></b>    | 否有送出      |  |  |
| WORD_OUT11             |                                     | Integer        | Internal | 欲寫出                   | 設備 ID:3 的       | DO 狀態      |           |  |  |
| CANPort1               |                                     | Integer        | Input    | 從 I-812               | 23W 第一個 d       | channel 取得 | 韵 handler |  |  |
| WORD_OUT1              |                                     | Integer        | Internal | 欲寫出設備 ID:1 的 DO 狀態    |                 |            |           |  |  |
| WORD1_OUT1^            | ~4                                  | Integer        | Internal | 欲寫出設備 ID:1 的 AO 狀態    |                 |            |           |  |  |
| WORD_IN1               |                                     | Integer        | Internal | 目前設備 ID:1 的 DI 狀態     |                 |            |           |  |  |
| WORD1_IN1~4            |                                     | Integer        | Internal | 目前設                   | 備 ID:1 的 AI     | 狀態         |           |  |  |
| Error_Code1~5          |                                     | Integer        | Internal | 每個 PDO 命令的錯誤碼         |                 |            |           |  |  |
| Data_Len               |                                     | Integer        | Internal | 欲寫出 DO 資料的長度 · 初始值為 2 |                 |            |           |  |  |
| Data_Len1              |                                     | Integer        | Internal | 欲寫出 AO 資料的長度,初始值為 8   |                 |            | ī為 8      |  |  |
| WriteByte01~04         | 4                                   | Integer        | Internal | 寫出 AO channel 型態的設定值  |                 |            |           |  |  |
| ReadByte01~04          | ļ                                   | Integer        | Internal | 讀取 A                  | O channel 型約    | 態的設定值      |           |  |  |
| SDOError1~8            |                                     | Integer        | Internal | SDO 命                 | 令的錯誤碼           |            |           |  |  |
| WORD_IN11              |                                     | Integer        | Internal | 目前設                   | 備 ID:3 的 DI     | 狀態         |           |  |  |
| T2                     |                                     | Timer          | Internal | 初始值                   | T#1s            |            |           |  |  |
| SDOReadScanTi          | ime                                 | Timer          | Internal | 初始值                   | T#1s            |            |           |  |  |
| DIReadScanTim          | е                                   | Timer          | Internal | 初始值                   | T#1s            |            |           |  |  |
| AlReadScanTim          | е                                   | Timer          | Internal | 初始值                   | T#1s            |            |           |  |  |
| PDO_WRITE              |                                     | Defined words  |          | 設定為 TRUE              |                 |            |           |  |  |
| PDO_READ               |                                     | Defined words  |          | 設定為 FALSE             |                 |            |           |  |  |
| SDO_WRITE              |                                     | Defined words  |          | 設定為 TRUE              |                 |            |           |  |  |
| SDO_READ Defined words |                                     |                |          | 設定為                   | FALSE           |            |           |  |  |
|                        | ICP DAS Co. Ltd. Technical Document |                |          |                       |                 |            |           |  |  |

| Classification                                  | ISaGRAF Chine              | se FAQ-1                | 45                       |                    |             |            |         |
|-------------------------------------------------|----------------------------|-------------------------|--------------------------|--------------------|-------------|------------|---------|
| Author                                          | Chun Tsai                  | Version                 | 1.0.0                    | Date               | Sep. 2012   | Page       | 20 / 30 |
| ● I/O 連結                                        |                            |                         |                          |                    |             |            |         |
| 📑 ISaGRAF - FAQ14                               | 5_3 - I/O connection       |                         |                          |                    |             |            |         |
| File Edit Tools                                 | Options Help<br>1 1 문 🐰 😅  |                         |                          | <u> </u>           | I-8123W 的 B | audrate 填之 | 人 10 ·  |
| 0<br>1 ⊨ i_8123₩                                | ▲ ► ::::: re<br>           | f = 8123<br>audRate = 1 | 0                        |                    | 使用 10kbps   | 建立 CANop   | en 網路。  |
| 2<br>3<br>4                                     | 1 S<br>2 ¢<br>3 ¢          | CANPort1 (*             | Port No. Get it form the | : 1st channel of ₽ | 0120 )      |            |         |
| <u>6</u>                                        |                            |                         | Cł                       | nannel 1:          | 填入 CANPort  | 1 變數,取     | 得控制     |
|                                                 |                            |                         |                          | i                  | 該 I-8123W   | 類的 Hand    | ler °   |
| 9<br>10                                         |                            |                         | Cł                       | nannel 2: 1        | 保留          |            |         |
| 11<br>12                                        |                            |                         | Cł                       | nannel 3: 1        | 保留          |            |         |
| 13       14       15       16       17       18 |                            |                         |                          |                    |             |            |         |
| Version for ICP-DAS i-7                         | 188/i-8000/iView/Wincon se | ries controllers o      | nly                      |                    |             |            |         |

### ● CAN-8423 物件字典

CANopen 設備都需要具備物件字典·用來設定設備組態及進行非即時的通訊。這些資訊可以查詢 設備的使用手冊得知。在使用 CANopen 設備時,這些相關的資訊是在編寫程式時的必要資料。

以下是 CAN-8423 預設的物件字典。

1. CAN-8423 : ID 1

| 主索引    | 子索引 | 描述                  | 型態         | 備註               |
|--------|-----|---------------------|------------|------------------|
|        |     | 編號 3 擴充插槽上的第 1~4 通道 |            | 可被接受的範圍碼為        |
| 0x2006 | 1~4 | 的輸入/輸出範圍碼 · 這裡指的是   | UNSIGNED 8 | 0 (預設) : -10~10V |
|        |     | 設定 I-8024 模組的輸出型態   |            | 1 : 0 ~ 20mA     |

| Classification | ISaGRAF Chine | ese FAQ-1 | 45    |      |           |      |         |
|----------------|---------------|-----------|-------|------|-----------|------|---------|
| Author         | Chun Tsai     | Version   | 1.0.0 | Date | Sep. 2012 | Page | 21 / 30 |

| COB-ID | 可寫出長度<br>(單位 byte) | 描述                          |
|--------|--------------------|-----------------------------|
| 0x201  | 2                  | 每個 bit 用來控制該設備對應的 DO 通道的狀態  |
| 0x181  | 0                  | 每個 bit 用來表示該設備對應的 DI 通道的狀態  |
| 0x301  | 8                  | 每個 word 用來控制該設備對應的 AO 通道的狀態 |
| 0x281  | 0                  | 每個 word 用來控制該設備對應的 AI 通道的狀態 |

#### 2. CAN-8423 : ID 3

| COB-ID | 可寫出長度<br>(單位 byte) | 描述                         |
|--------|--------------------|----------------------------|
| 0x203  | 2                  | 每個 bit 用來控制該設備對應的 DO 通道的狀態 |
| 0x183  | 0                  | 每個 bit 用來表示該設備對應的 DI 通道的狀態 |

### ● AddNode 程序說明:

```
(*
這個範例程式使用了插於 slot1 的一個 I-8123W 模組, 並使用 10Kbps 的 baudrate 連接
CANopen Slave 設備. 這裡使用的 CANopen Slave 設備為兩台 CAN-8423. 一台 ID 設定為 1,
插槽上依序插上 16 D/O (slot 0: i-8057w), 16 D/I (slot 1: i-8051w), 4 A/O (slot 2: i-8024w), 與
4 A/I (slot 3: i-8017HW). 另外一台 ID 設定為 3, 插槽上依序插上 16 D/O (slot 0: i-8057w)
與 16 D/I (slot 1: i-8051w).
*)
(* 將 CANopen Slave 設備加入 CANopen master 端點列表中 *)
if INIT then
(* 加入 ID 為 1 的 CANopen slave 設備到端點列表中 ·
並設定判定斷線的時間為 6000 微秒*)
if Slave1NotInit then
(*判定斷線時間可以設定的值介於 0 到 65535 微秒*)
(*參數 "BOO_" 指定為 False · 表示使用 Guarding 的方式來偵測設備是否斷線*)
TMP := CanOp_st( CANPort1, False , 1, 6000 );
```

| Classification                                                           | ISaGRAF Chine             | ese FAQ-1  | 45             | I                    |           |      |         |         |      |  |  |  |  |  |  |
|--------------------------------------------------------------------------|---------------------------|------------|----------------|----------------------|-----------|------|---------|---------|------|--|--|--|--|--|--|
| uthor                                                                    | Chun Tsai                 | Version    | 1.0.0          | Date                 | Sep. 2012 | Page | 22 / 30 |         |      |  |  |  |  |  |  |
| <b></b>                                                                  |                           |            |                |                      |           |      |         |         |      |  |  |  |  |  |  |
| (* 如果 TMP 為 true · 表示送出 add-node 命令成功 ·                                  |                           |            |                |                      |           |      |         |         |      |  |  |  |  |  |  |
| 並將變數"Slave1NotInit"設為 false *)<br>if TMP then<br>Slave1NotInit := false; |                           |            |                |                      |           |      |         |         |      |  |  |  |  |  |  |
|                                                                          |                           |            |                |                      |           |      |         | end_    | _if; |  |  |  |  |  |  |
|                                                                          |                           |            |                |                      |           |      |         | end_if; |      |  |  |  |  |  |  |
| (* 加入                                                                    | 、ID 為 3 的 CAN             | open slav  | e 設備到端點列       | 列表中,                 |           |      |         |         |      |  |  |  |  |  |  |
| 並設                                                                       | 定判定斷線的問                   | 間為 600     | 0 微秒*)         |                      |           |      |         |         |      |  |  |  |  |  |  |
| if Slave                                                                 | 3NotInit then             |            |                |                      |           |      |         |         |      |  |  |  |  |  |  |
| (*判)                                                                     | 定斷線時間可以                   | 設定的值       | 〔介於 0 到 655    | 35 微秒                | *)        |      |         |         |      |  |  |  |  |  |  |
| тмр                                                                      | := CanOp_st( CA           | NPort1 ,   | CAN_OPEN2_I    | 01,3,6               | 000);     |      |         |         |      |  |  |  |  |  |  |
| <b>(</b> *如:                                                             | 果 TMP 為 true <sup>,</sup> | 表示送出       | 出 add-node 命   | 令成功                  | ,         |      |         |         |      |  |  |  |  |  |  |
| <u>لَ</u>                                                                | 立將變數"Slave3               | NotInit"設  | 為 false *)     |                      |           |      |         |         |      |  |  |  |  |  |  |
| if TM                                                                    | IP then                   |            |                |                      |           |      |         |         |      |  |  |  |  |  |  |
| Sla                                                                      | ave3NotInit := fa         | lse;       |                |                      |           |      |         |         |      |  |  |  |  |  |  |
| end_                                                                     | if;                       |            |                |                      |           |      |         |         |      |  |  |  |  |  |  |
| end_if;                                                                  |                           |            |                |                      |           |      |         |         |      |  |  |  |  |  |  |
| (* 如果                                                                    | e變數"Slave1Not             | tInit"和"Sl | ave3NotInit"者  | <sup>3</sup> 為 false | · ,       |      |         |         |      |  |  |  |  |  |  |
| 表示                                                                       | 已成功的發送命                   | 令將這兩       | 國設備加入端         | 點列表                  | 中*)       |      |         |         |      |  |  |  |  |  |  |
| if Not(S                                                                 | lave1NotInit) an          | d Not(Sla  | ve3NotInit) th | en                   |           |      |         |         |      |  |  |  |  |  |  |
| INIT                                                                     | := False;                 |            |                |                      |           |      |         |         |      |  |  |  |  |  |  |
| end_if;                                                                  |                           |            |                |                      |           |      |         |         |      |  |  |  |  |  |  |
| end_if ;                                                                 |                           |            |                |                      |           |      |         |         |      |  |  |  |  |  |  |

| Classification                                                        | ISaGRAF Chi                                              | nese FAQ-1                                  | 45                    |                                    |                       |              |              |        |                 |            |
|-----------------------------------------------------------------------|----------------------------------------------------------|---------------------------------------------|-----------------------|------------------------------------|-----------------------|--------------|--------------|--------|-----------------|------------|
| Author                                                                | Chun Tsai                                                | Version                                     | 1.0.                  | 0                                  | Date                  | Sep. 2       | 012          | Pag    | je              | 23 / 30    |
| ● SDO_Proc 程                                                          | ● SDO_Proc 程序說明                                          |                                             |                       |                                    |                       |              |              |        |                 |            |
| 設定 ID:1 的 CAN-8423 上的 AO 模組的輸出型態,對照物件字典可以知道 Index: 0x2006、SubIndx:    |                                                          |                                             |                       |                                    |                       |              |              |        |                 |            |
| 1~2.對應著 AO 模組 Channel 1~2 的輸出型態,可以透過 WriteByte01~02 來改變輸出型態。          |                                                          |                                             |                       |                                    |                       |              |              |        |                 |            |
| SDOError1~2可以知道該命令目前的狀態為何。                                            |                                                          |                                             |                       |                                    |                       |              |              |        |                 |            |
| (* configure setting the slav<br>used for setting the outp<br>SDOWrit | ve, ID = 1. the object<br>ut type of channel 1 o<br>teEn | of slave, index = 1<br>of i-8024. If the va | 16#2006<br>Ilue is 0, | sub index = 1 i<br>the output type | is<br>≘ is -10V to 10 | V. If the va | lue is 1, th | ne out | put type is 0 f | o 20mA. *) |
|                                                                       |                                                          | En                                          | â                     |                                    |                       | En           | _6.11        | ٩      | SDO_WR          | C >        |
|                                                                       | CANPort1                                                 | Port_ Read_                                 | _Byte1_               | _                                  | CANPort1              | Port_        | Read_Byt     | te1_   | _               |            |
|                                                                       | 1                                                        | NodeNo_ Read_                               | _Byte2_               | _                                  | 1                     | NodeNo_      | Read_Byt     | te2_   | _               |            |
|                                                                       | SDO_WRITE_                                               | Rx_or_Tx_Read_                              | _Byte3_               | si                                 | DO_WRITE              | Rx_or_Tx_    | _Read_Byt    | te3_   | _               |            |
|                                                                       | 16#2006                                                  | Index_ Read_                                | Byte4_                | _                                  | 16#2006               | Index_       | Read_Byt     | te4_   | _               |            |
|                                                                       | 1_                                                       | SubIndex_ Erro                              | r_Code                | SDOError1                          | 2                     | SubIndex_    | _ Error_C    | ode    | _SDOError2      | J          |
|                                                                       | 1                                                        | DLen_                                       |                       |                                    | 1                     | DLen_        |              |        |                 |            |
|                                                                       | WriteByte01                                              | Write_Byte1_                                |                       | v                                  | VriteByte02           | Write_Byte   | ±1_          |        |                 |            |
|                                                                       | 0                                                        | Write_Byte2_                                |                       |                                    | 0                     | Write_Byte   | ±2_          |        |                 |            |
|                                                                       | 0                                                        | Write_Byte3_                                |                       |                                    | 0                     | Write_Byte   | :3_          |        |                 |            |
|                                                                       | 0                                                        | Write_Byte4_                                |                       |                                    | 0                     | Write_Byte   | ±4_          |        |                 |            |
|                                                                       | T#0s                                                     | Read_Scan_Tim                               | e                     |                                    | T#0s                  | Read_Sca     | n_Time       |        |                 |            |
|                                                                       |                                                          |                                             |                       |                                    |                       |              |              |        |                 |            |
| (* If the slave, ID = 1,                                              | is on line, set SDC                                      | ReadEn as true                              | e for rea             | ad the configu                     | uration. *)           |              |              |        |                 |            |
| [2]                                                                   | SDO_WRITE                                                | _STATUS                                     | SDO                   | ReadEn                             |                       |              |              |        |                 |            |
|                                                                       |                                                          |                                             | <                     | < >                                |                       |              | -1           |        |                 |            |
|                                                                       |                                                          |                                             |                       |                                    |                       |              |              |        |                 |            |
|                                                                       |                                                          |                                             |                       |                                    |                       |              |              |        |                 |            |
|                                                                       |                                                          |                                             |                       |                                    |                       |              |              |        |                 |            |
|                                                                       |                                                          |                                             |                       |                                    |                       |              |              |        |                 |            |
|                                                                       |                                                          |                                             |                       |                                    |                       |              |              |        |                 |            |
|                                                                       | ICP DAS Co., Ltd. Technical Document                     |                                             |                       |                                    |                       |              |              |        |                 |            |

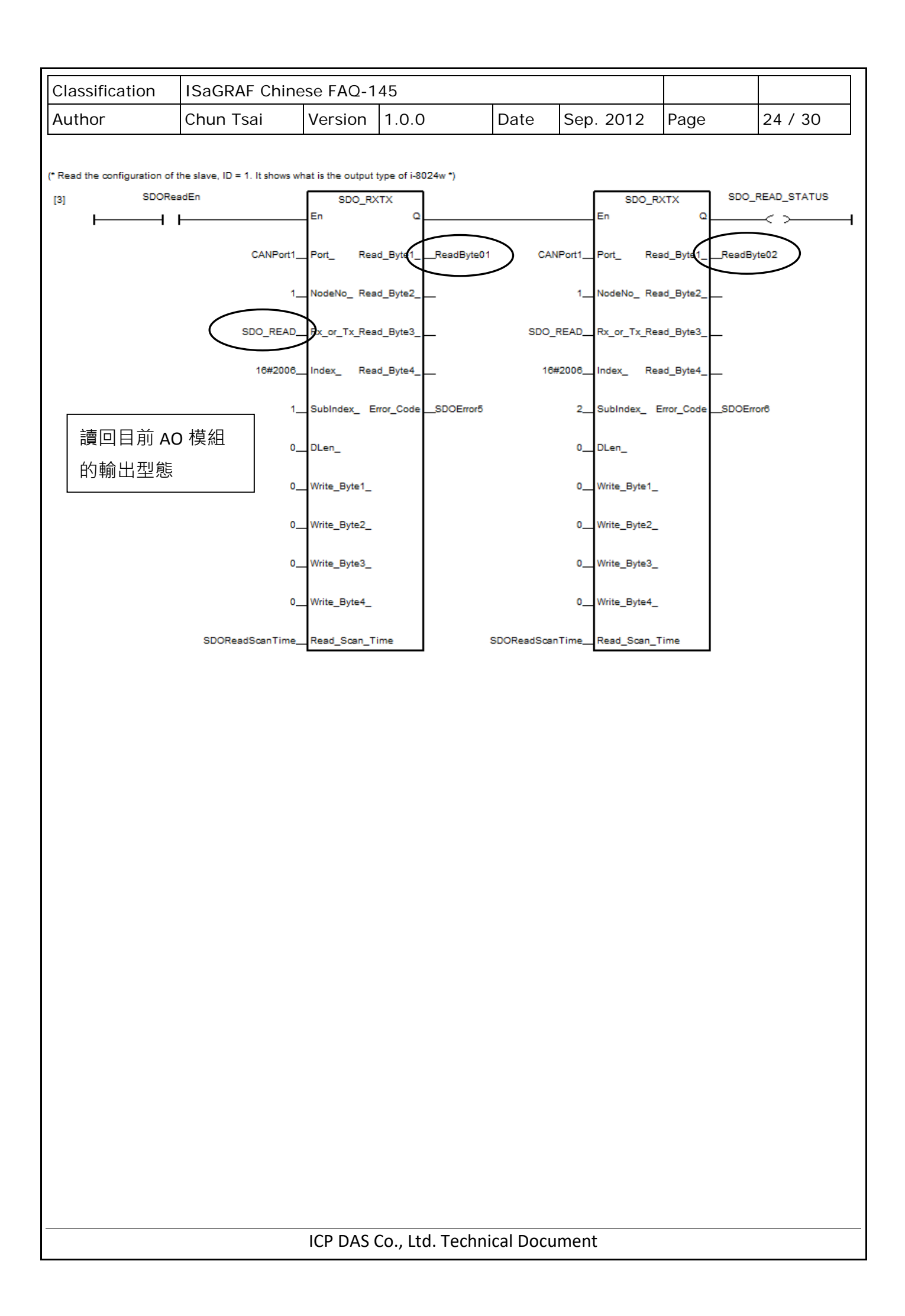

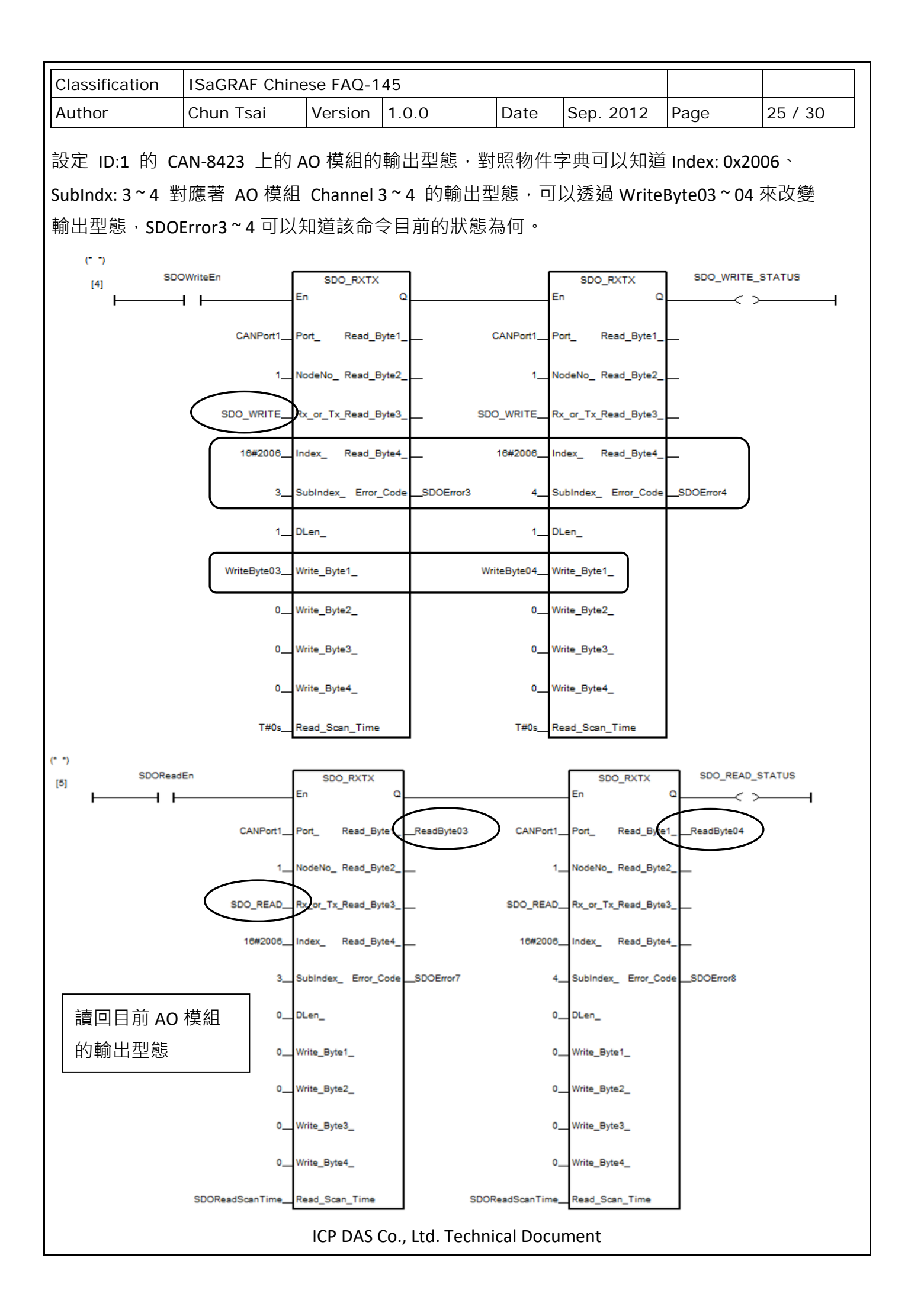

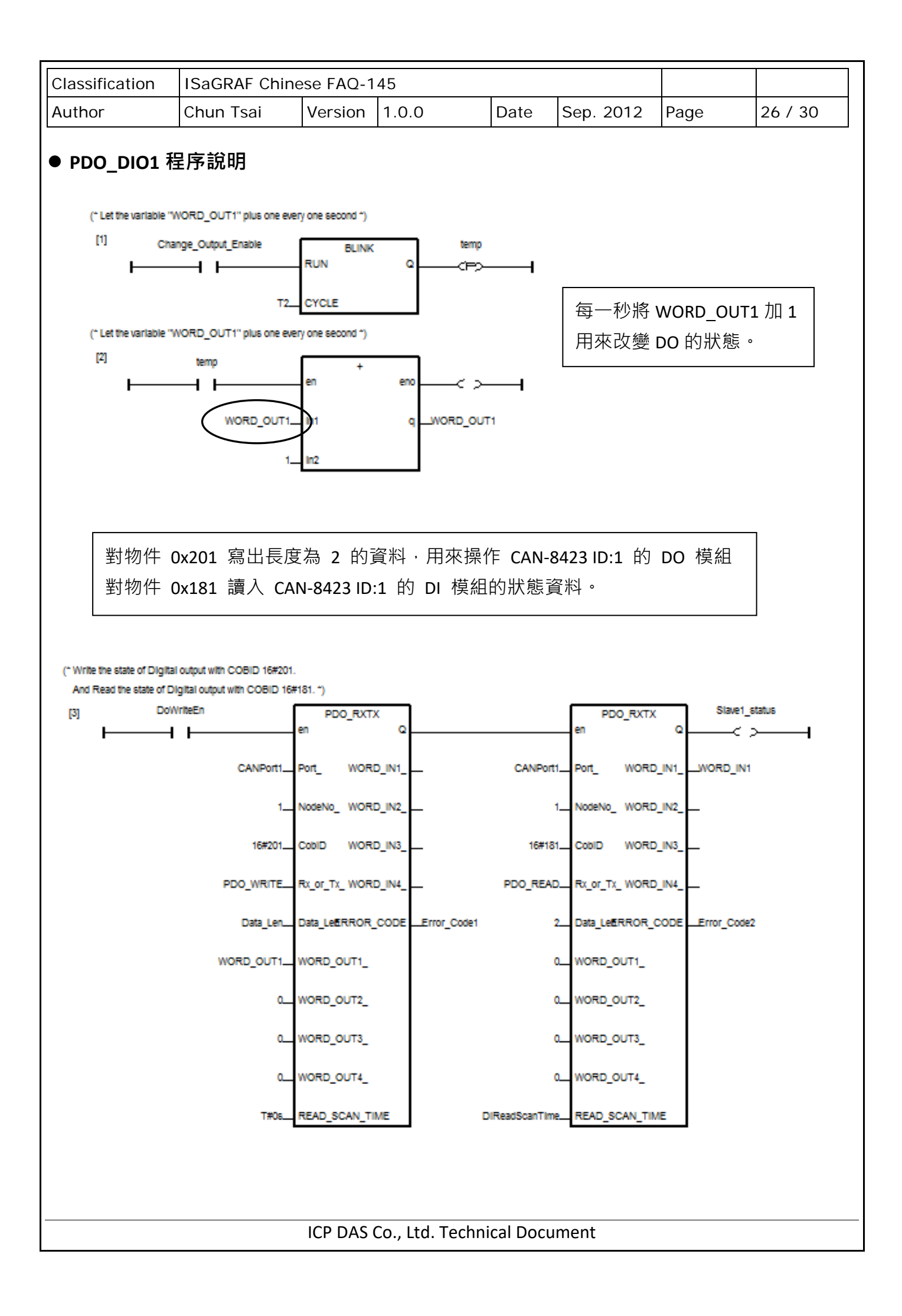

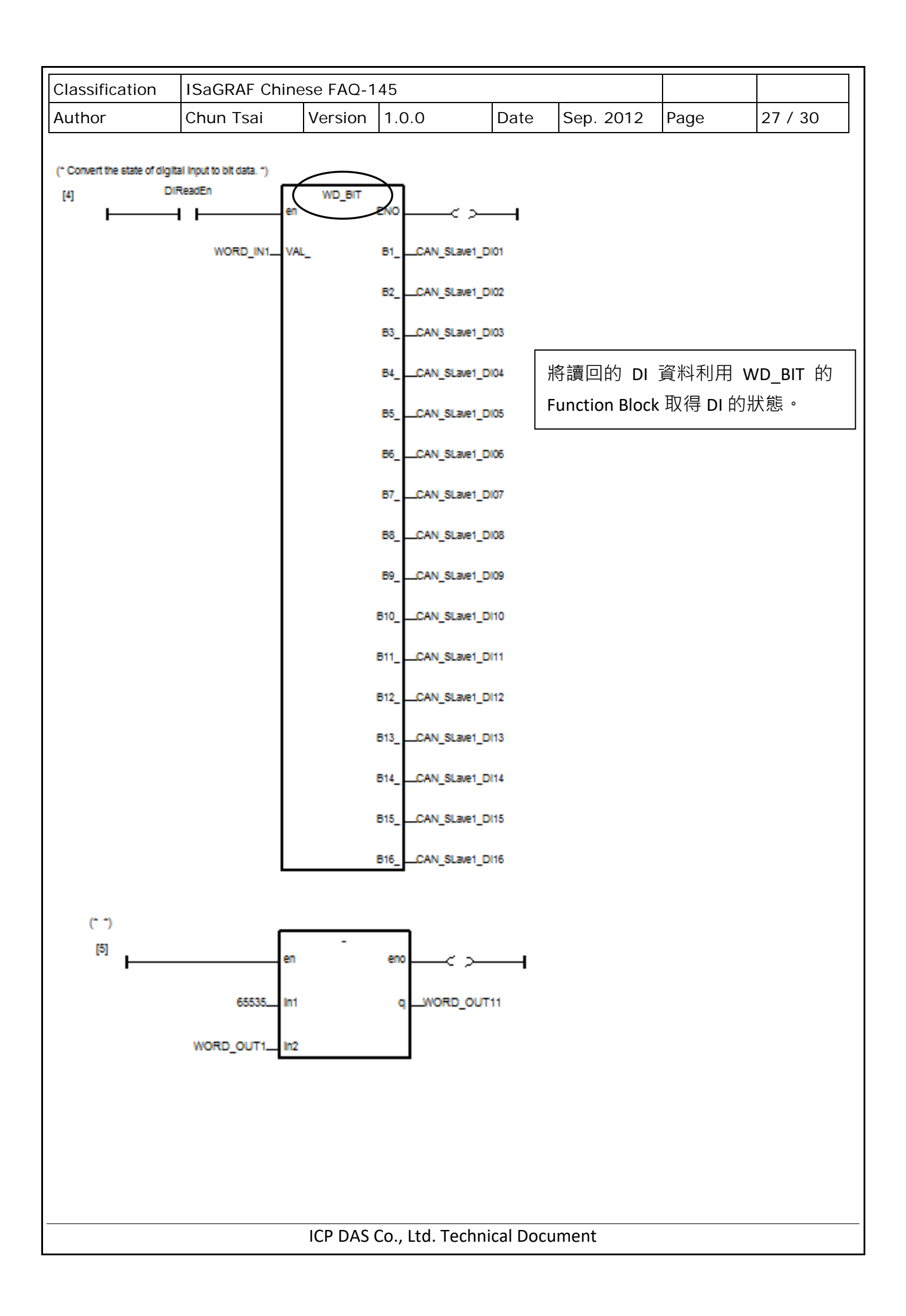

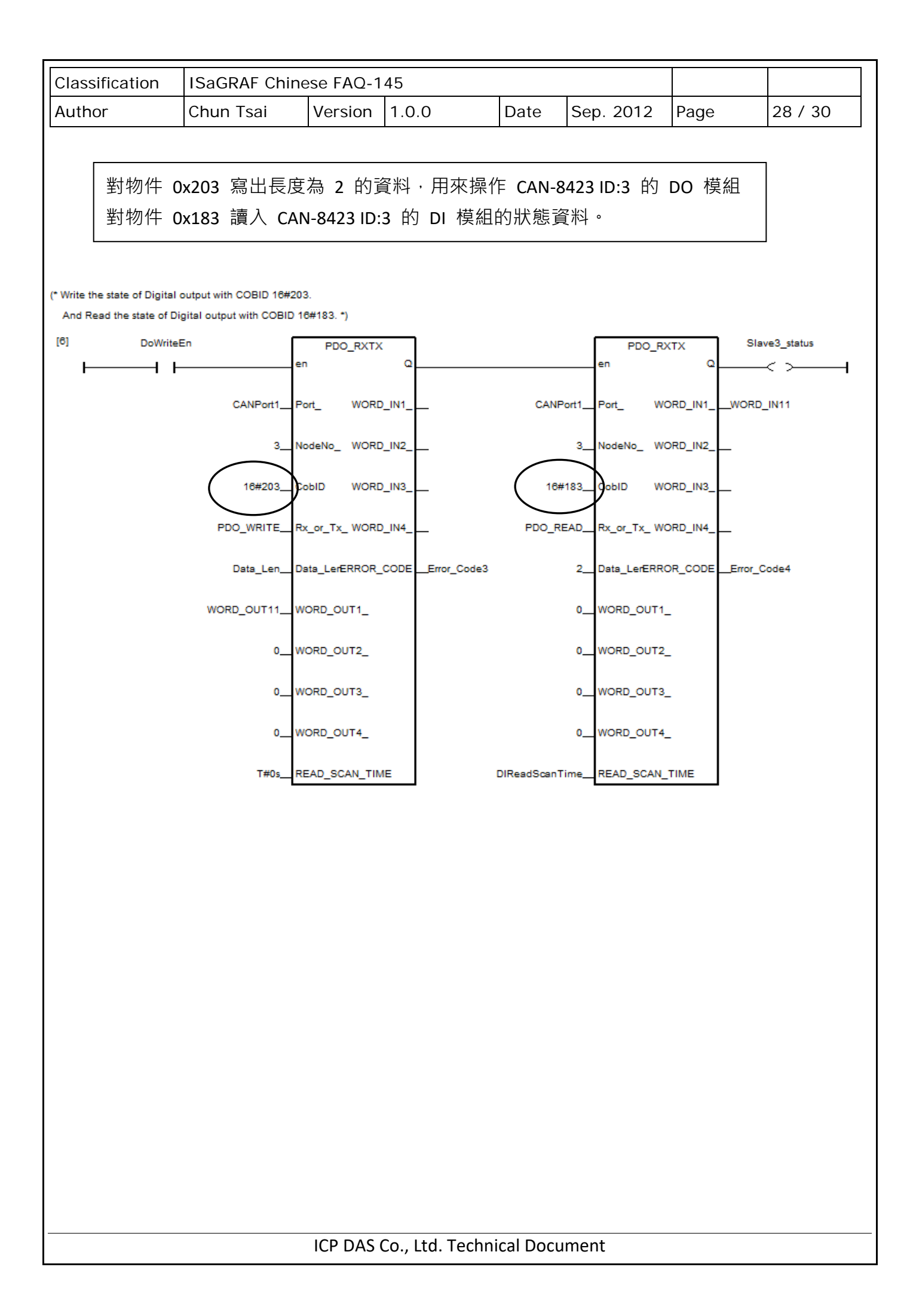

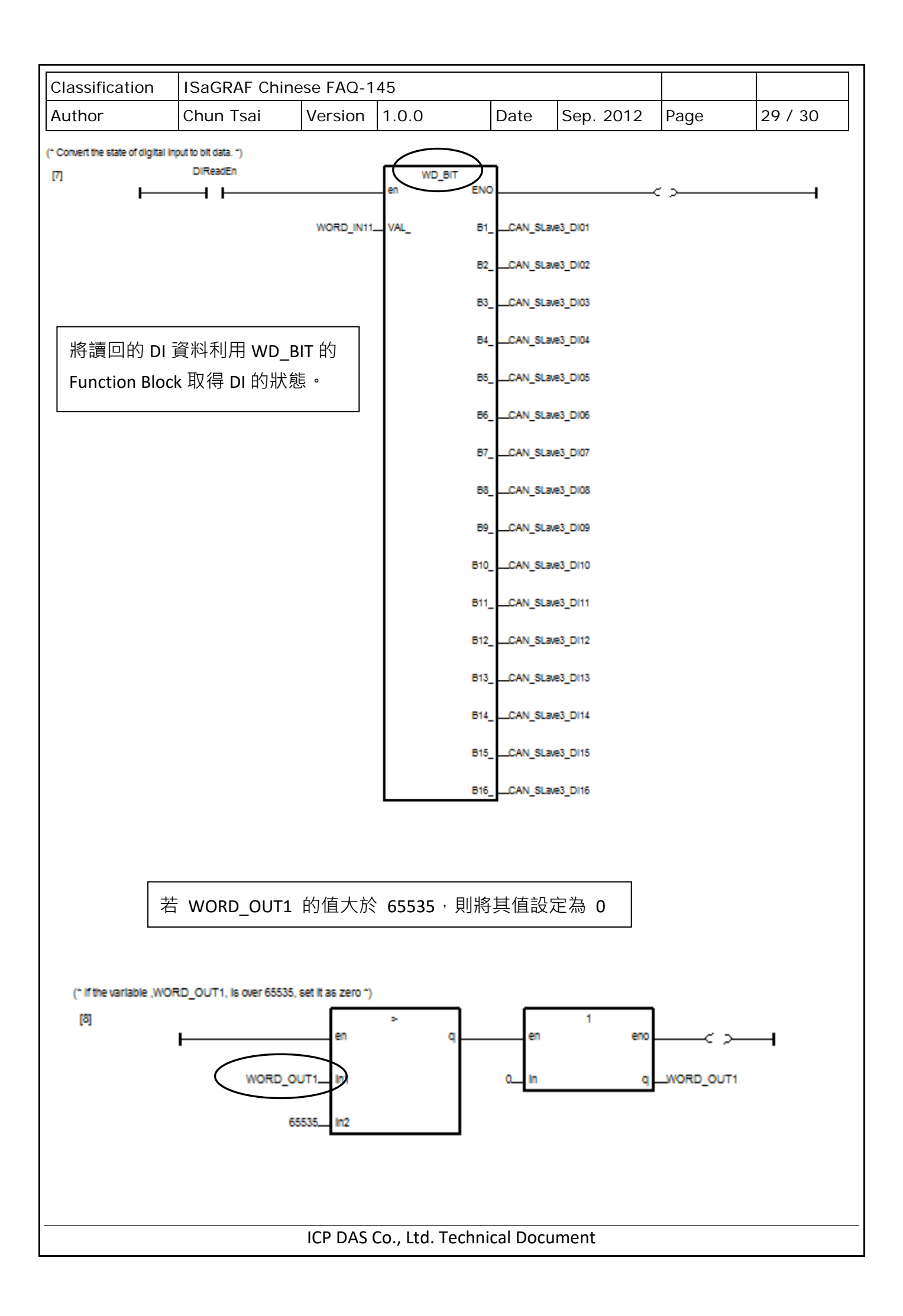

| Classification                                                                                                    | ISaGRAF Chines                       | se FAQ-1           | 45          |      |             |              |           |         |  |
|----------------------------------------------------------------------------------------------------|--------------------------------------|--------------------|-------------|------|-------------|--------------|-----------|---------|--|
| Author                                                                                                    | Chun Tsai                            | Version            | 1.0.0       |      | Date        | Sep. 2012    | Page      | 30 / 30 |  |
| ● PDO_AIO1 程序說明<br>對物件 0x201 宮出長度為 8 的資料,田來操作 CAN 8422 ID:1 的 AO 模组                                                             |                                      |                    |             |      |             |              |           |         |  |
| 對物件 0x301 為出長度為 8 的資料,用來操作 CAN-8423 ID:1 的 AO 模組<br>對物件 0x281 讀入 CAN-8423 ID:1 的 AI 模組的狀態資料。                                    |                                      |                    |             |      |             |              |           |         |  |
| And read the state of an                                                                                                    | alog Input with COBID 16             | #281. *)           |             |      |             |              |           |         |  |
| [1] AOV                                                                                                    | VriteEn                              | PDO<br>en          | _RXTX<br>Q. |      |             | PDO_RX<br>en | TX Q      | :>1     |  |
|                                                                                                    | CANPort1_                            | Port_              | WORD_IN1_   | _    | CANPort1_   | Port_ WO     | RD_IN1WOR | D1_IN1  |  |
|                                                                                                    | 1_                                   | NodeNo_            | WORD_IN2_   | _    | 1_          | NodeNo_ WOF  |           | D1_IN2  |  |
|                                                                                                    | 16#301_                              | 0000               | WORD_IN3_   | _ (  | 16#281_     | CODE WOR     | RD_IN3WOR | D1_IN3  |  |
|                                                                                                    | PDO_WRITE_                           | Rx_or_Tx_          | WORD_IN4_   | _ •  | DO_READ_    | Rx_or_Tx_ WO |           | D1_IN4  |  |
|                                                                                                    | Data_Len1_                           | Data_Le <b>E</b> R | ROR_CODE    | _    | ٥_          |              | CODE      |         |  |
|                                                                                                    | WORD1_OUT1_                          | WORD_OL            | л1_         |      | 0_          | WORD_OUT1_   |           |         |  |
|                                                                                                    | WORD1_OUT2_                          | WORD_OL            | JT2_        |      | 0_          | WORD_OUT2_   |           |         |  |
|                                                                                                    | WORD1_OUT3_                          | WORD_OL            | лта_        |      | 0_          | WORD_OUT3_   |           |         |  |
|                                                                                                    | WORD1_OUT4_                          | WORD_OL            | лт4_        |      | 0_          | WORD_OUT4_   |           |         |  |
|                                                                                                    | T#05                                 | READ_SC/           | AN_TIME     | AIRe | adScanTime_ | READ_SCAN_   | ТІМЕ      |         |  |
| T#06READ_SCAN_TIME AIReadScanTimeREAD_SCAN_TIME<br>點選連結查看更多 ISaGRAF FAQ:<br>http://www.icpdas.com/en/faq/index.php?kind=280#751 |                                      |                    |             |      |             |              |           |         |  |
|                                                                                                    |                                      |                    | <u> </u>    |      | 1.5         |              |           |         |  |
|                                                                                                    | ICP DAS Co., Ltd. Technical Document |                    |             |      |             |              |           |         |  |